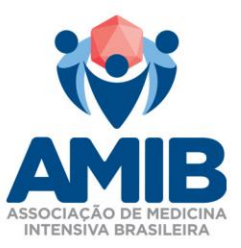

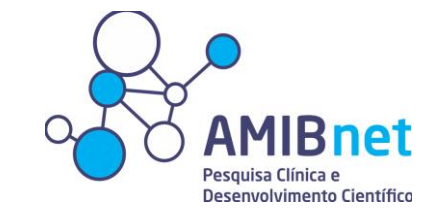

### Instruções para submissão de Projetos de Pesquisa

A AMIBnet é uma rede de pesquisa clínica colaborativa, com o objetivo de promover os cuidados e melhorar desfechos dos adultos e crianças criticamente doentes através da excelência em pesquisa clínica colaborativa.

## Missão:

- É responsável por auxiliar na divulgação e no delineamento de pesquisa clinica colaborativa, iniciada pelo investigador.
- Promover a cultura do questionamento na prática da medicina intensiva.
- Promover a educação e entendimento da metodologia de pesquisa e análise crítica;
- Apoiar as pesquisas desenvolvidas pelos Departamentos e Comitês Cietíficos da AMIB.

O apoio oferecido ao pesquisador do estudo é direcionado na revisão do projeto de pesquisa, dando seguimento a envios de convite para os revisores e para o público alvo a participar do projeto.

### 1. O Pesquisador

### 1.1 Requisitos

O pesquisador deverá ser associado adimplente a AMIB.

### 1.2 Deveres do Pesquisador

O pesquisador deverá emitir e enviar relatórios parciais a AMIBnet com periodicidade semestral a partir do início do cronograma do estudo e um relatório final contendo todas as disseminações resultantes do projeto (Exemplo: Publicações, apresentações, artigos etcs).

Este relatório semestral será avaliado pelo mesmo revisor selecionado na avaliação primária do estudo assim como o relatório final.

# 2. Requisitos do Projeto

É imprescindível que o projeto esteja aprovado pelo Comitê de Ética em Pesquisa – CEP e que o parecer seja direcionado a AMIBnet juntamento contendo as

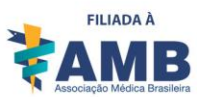

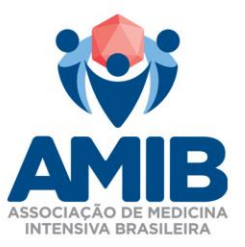

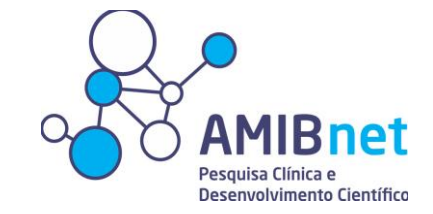

Informações mínimas do projeto, juntamente com o projeto contendo as

informações mínimas, sendo elas:

- Introdução
- Objetivos
- Métodos contendo: delineamento do estudo; população de estudo com critérios de inclusão e exclusão; variáveis a serem coletadas; plano estatístico
- Cronograma
- Orçamento
- Financiamento
- Fluxo de tramitação do projeto na AMIBnet:
   3.1 Submissão

A submissão do seu projeto de pesquisa deverá ser submetida através do site AMIB- AMIBnet, acessada através : <u>http://amibnet.amib.com.br/?returnUrl=%2FEstudo%2FIndex%2F0</u>.

Ao acessar o link disponibilizado acima, a **Figura A** abaixo será apresentada em sua tela e você deverá logar-se com o mesmo usuário e senha utilizado no site AMIB.

#### Figura A

| Jsuário: |             |
|----------|-------------|
| Senha:   |             |
| ENTRAR   | + CADASTRAR |

Após logado em nosso sistema, instantaneamente aparecerá esta imagem abaixo, representada pela

### Figura B

ASSOCIAÇÃO DE MEDICINA INTENSIVA BRASILEIRA - AMIB Rua Arminda, 93 7º andar Vila Olímpia, São Paulo-SP 04545-100 Tel. (11) 5089-2642 www.amib.org.br associados@amib.org.br

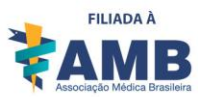

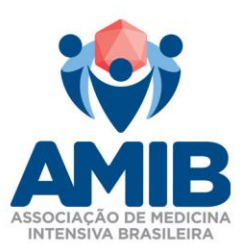

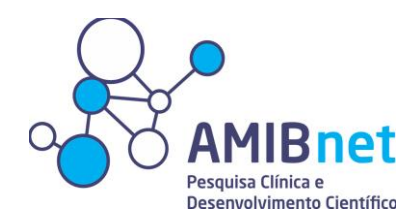

#### Submeta seu Estudo

| INFORMAÇÕES SOBRE O ESTUDO                                  |  |
|-------------------------------------------------------------|--|
| Título *                                                    |  |
| Racional *                                                  |  |
| Tipo de Estudo *                                            |  |
| Número de Centros *                                         |  |
| Número de Sujeitos da Pesquisa *                            |  |
| Objetivos Primários e Secundários *                         |  |
| População do Estudo *<br>(critérios de inclusão e exclusão) |  |
|                                                             |  |

Você deverá preencher todos os campos disponibilizados de acordo com o requerido.

#### 4. Avaliação do revisor

A avaliação do revisor será realizada por um membro do Board AMIBnet e um membro do Comitê ou Departamento existente e vigente dentro da AMIB resultando em 2 pareceres. Esta avaliação deverá ocorrer no máximo dentro de 30 dias, a partir do aceite do revisor.

### 4.1 Emissão do parecer do revisor

O revisor será responsável por inserir seu parecer dentro do sistema

AMIBnet, previamente já acessado, vide Figura C.

### Figura C

| REVISÃO | DATA             | TIPO     | PESSOA                     | DESCRIÇÃO                                       |
|---------|------------------|----------|----------------------------|-------------------------------------------------|
| 0       | 27/11/2016 14:10 | CRIADO   | Nome do <u>pesquisador</u> |                                                 |
| 0       | 15/03/2017 17:14 | PARECER  | Sujeito revisor            | O descritivo do revisor aparecerá neste espaço. |
| 0       | 17/03/2017 11:31 | PARECER  | <u>Sujeito revisor</u>     | O descritivo do revisor aparecerá neste espaço. |
| 0       | 29/03/2017 10:17 | APROVADO | Sujeito que aprovará       |                                                 |

(Para acessar este local, basta clicar sobre o nome do seu estudo).

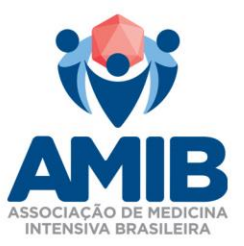

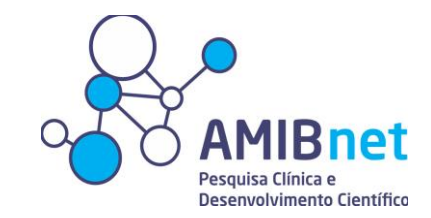

### 4.0 Emissão do parecer sobre o estudo

No caso hajam pendências emitidas pelos revisores o pesquisador terá 30 dias para responder as pendências. Após 30 dias, caso não haja resposta do pesquisador, a submissão será considerada encerrada e o pesquisador deverá iniciar nova submissão se for o caso.

## 5. Aprovação do estudo

No caso de aprovação do estudo, o pesquisador deverá :

- 1- Assinar termo de compromisso que será encaminhado a seu e-mail
- 2- Elaborar e enviar carta convite com um resumo do estudo a AMIBnet juntamente ao LINK de acesso a seu Survey/Projeto para que a AMIBnet divulgue.

### 6. Divulgação do projeto

A divulgação deverá ser feita 2 (duas) vezes , sendo a primeira com o objetivo de divulgar e obter respostas do projeto e a segunda um *"recall"* da primeira divulgação previamente feita, no intervalo de 30 dias corridos.

### 6.1 Como é feita a divulgação

No próprio site da AMIBnet, na área de acesso administrativo (restrito ao Board AMIBnet) possuímos um local que conseguimos filtrar o perfil do público alvo, vide **Figura D**.

ASSOCIAÇÃO DE MEDICINA INTENSIVA BRASILEIRA - AMIB

Rua Arminda, 93 7º andar Vila Olímpia, São Paulo-SP 04545-100 Tel. (11) 5089-2642 www.amib.org.br associados@amib.org.br

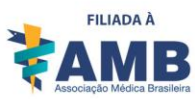

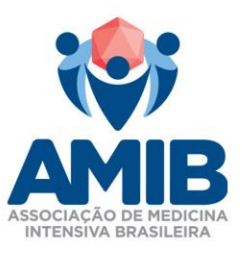

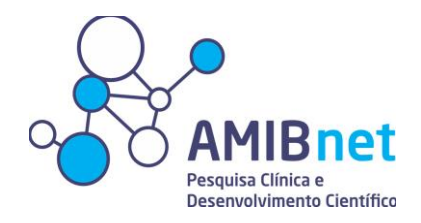

## Figura D

Enviar E-mail

| Área Temática *         CHOQUE E MONITORAÇÃO HEMODINÂMICA         CIRURGIA DE ALTO RISCO         CORONARIOPATIAS E EMERGÊNCIA CARDIOVASCULAR         EMERCÊNCIA E TRAUMA         INFECÇÃO, SEPSE E DMOS         INSUFICIÊNCIA RESPIRATÓRIA E VENTILAÇÃO MECÂNICA         MEDICIAN INTENSIVA PEDIÁTRICA         NEFROINTENSIVISMO         GASTROINTENSIVISMO         SEDAÇÃO ANALGESIA E DELIRIUM         TERAPIA NUTRICIONAL         TERMINALIDADE DA VIDA E CUIDADOS PALIATIVOS         TRANSPLANTE E DOAÇÕES DE ORGÃOS         UTI é um Centro Formador AMIB? * |                 |      | Área de Atuação * ENFERMAGEM FARMÁCIA FISIOTERAPIA FONOAUDIOLOGIA MEDICINA NUTRIÇÃO ODONTOLOGIA PSICOLOGIA PSICOLOGIA Esse hospital possui Comitê de Ética e | m Pesquisa (CEP)? O SIM O N | UF<br>AC - ACRE<br>AL - ALAGOAS<br>AM - AMAZONAS<br>AP - AMAPÁ<br>BA - BAHIA<br>CE - CEARÁ<br>DF - DISTRITO FEDERAL<br>ES - ESPÍRITO SANTO<br>GO - GOIÁS<br>MA - MARANHÃO<br>MA - MARANHÃO<br>MG - MINAS GERAIS<br>MS - MATO GROSSO DO SUL<br>MT - MATO GROSSO<br>OT - OUTROS<br>A - DADÁ |        |  |
|----------------------------------------------------------------------------------------------------|-----------------|------|----------------------------------------------------------------------------------------------------|-----------------------------|----------------------------------------------------------------------------------------------------|--------|--|
| UTI tem Residência MEC? *                                                                                                    | TODOS           | Ŧ    |                                                                                                    |                             |                                                                                                    | VOLTAR |  |
|                                                                                                    | a(s) encontrada | a(s) |                                                                                                    |                             |                                                                                                    |        |  |
| PESSOAS NO FILTRO :: 17 pessoa(s) encontrada(s)                                                                                                    |                 |      |                                                                                                    |                             |                                                                                                    |        |  |

Será selecionado a área temática, área de atuação e UF desejada , resultando no número de pessoas naquele determinado filtro.

\*OBSERVAÇÃO: É possível selecionar mais de uma área de atuação e de UF\*

Caso seja necessário novos envios de convite o pesquisador deverá entrar em contato com a AMIBnet.

Seguimos à disposição,

Atenciosamente,

**Board AMIBnet** 

ASSOCIAÇÃO DE MEDICINA INTENSIVA BRASILEIRA - AMIB Rua Arminda, 93 7º andar Vila Olímpia, São Paulo-SP 04545-100 Tel. (11) 5089-2642 www.amib.org.br associados@amib.org.br

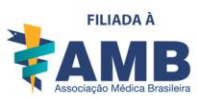